| APP INVENTOR 2 İLE UYGULAMALAR                                                                    |                                                        |                                                                 |
|---------------------------------------------------------------------------------------------------|--------------------------------------------------------|-----------------------------------------------------------------|
| Konu                                                                                              | Hamburger Siparişi Ek Malzeme Ücreti Hesabı Uygulaması |                                                                 |
|                                                                                                   | I                                                      |                                                                 |
| Kazanımlar:                                                                                       |                                                        | Problem çözme, öğrendiklerini paylaşma, eleştirel ve analitik   |
|                                                                                                   |                                                        | Android telefon sistemi ve QR kod sistemi ile tanışır.          |
|                                                                                                   |                                                        | .text ve .math .variable .checkbox bloklarını öğrenir.          |
|                                                                                                   |                                                        | Android telefon                                                 |
| Gerekli Malzemeler                                                                                | :                                                      | MIT AI2 telefon uygulaması                                      |
|                                                                                                   | -                                                      | Google hesabı                                                   |
|                                                                                                   |                                                        | USB şarj kablosu                                                |
| http://ai2.appinver                                                                               | ntor.mit.edu/ adresir                                  | ne girerek App Inventor'u açalım ve buradan New Project diyerek |
| yeni proje başlatalın                                                                             | n.                                                     |                                                                 |
| MIT App Inventor 2<br>Bata Projects - Connect - Build - Help -                                    |                                                        |                                                                 |
| Start.new grugest Delete Project. Publish to Gallery                                              |                                                        |                                                                 |
| My Projects Project name: 1                                                                       |                                                        |                                                                 |
| Cancel OK                                                                                         |                                                        |                                                                 |
|                                                                                                   |                                                        |                                                                 |
| Ardından uygulamayı başlattığınızda telefonunuzun ekranında çıkacak olan görüntünün oluşturulması |                                                        |                                                                 |
| adımına geçelim.                                                                                  |                                                        |                                                                 |

| •              |             |          |  |
|----------------|-------------|----------|--|
|                |             | 9:48 🖬 🕼 |  |
| Screen1        |             |          |  |
| Listedeki ürü  | ınler seçil | di mi?   |  |
| Köri Sosu      |             |          |  |
| Soğan Halkası  |             |          |  |
| Sarımsaklı Sos |             |          |  |
| Ballı Hardal   |             |          |  |
|                |             |          |  |
| Tesapia        |             |          |  |
| ⊲              | 0           |          |  |
|                |             |          |  |

## Bu tasarımı oluşturmak için gerekli olan App Inventor araçları:

2 x Label

4 x Checkbox

1 x Button

Lines Interfere

## User Interface bölümünden Label ekleyelim.

| Use  | Interface  |     |
|------|------------|-----|
|      | Button     | (?) |
|      | CheckBox   | ?   |
| 2011 | DatePicker | 0   |
| 2    | Image      | 7   |
| A    | Label      | 9   |
|      | ListPicker | (?) |

Properties bölümünden Text alanına şu ifadeleri yazalım:

Birinci label için: "Listedeki ürünler seçildi mi?"

İkinci label için: "Ek Malzemelerin seçimi sonucunda ödenecek tutar:"

Üçüncü label için: "0" İfadelerini yazalım.

User Interface bölümünden CheckBox ekleyelim.

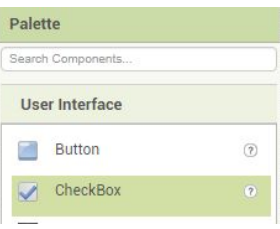

Birinci checkbox ifadesi: "Köri Sosu"

İkinci checkbox ifadesi: "Soğan Halkası"

Üçüncü checkbox ifadesi: "Sarımsaklı Sos"

Dördüncü checkbox ifadesi: "Ballı Hardal"

User Interface bölümünden Button ekleyelim.

| Palette           |    |
|-------------------|----|
| Search Components |    |
| User Interface    |    |
| Button            | (? |

Properties bölümünden text ifadesi olarak "Hesapla" yazalım.

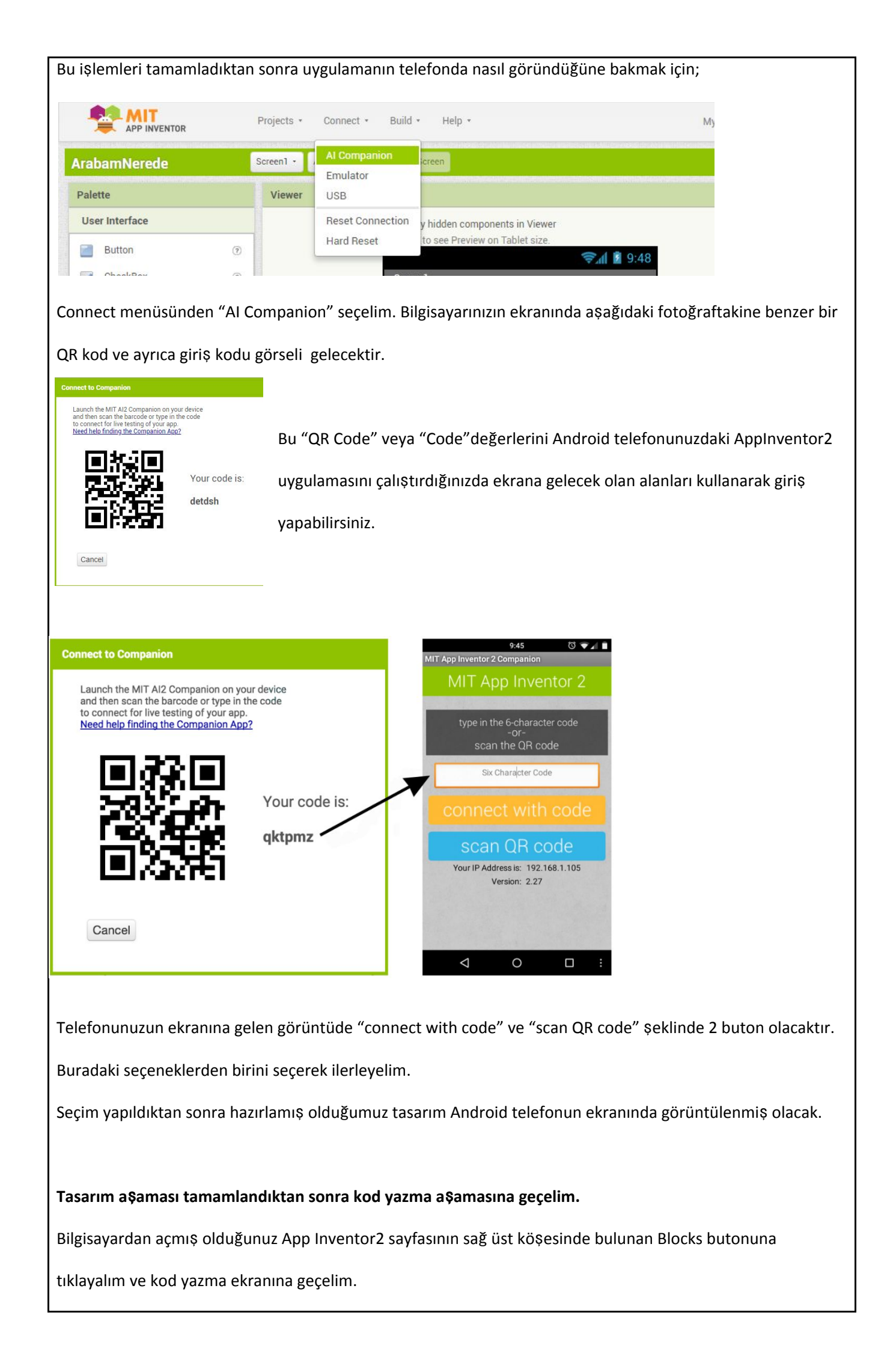

|                                                              | Designer Blocks                                                                                        |                                                     |  |
|--------------------------------------------------------------|----------------------------------------------------------------------------------------------------|-----------------------------------------------------|--|
| Properties                                                   |                                                                                                    |                                                     |  |
|                                                              |                                                                                                    |                                                     |  |
| helloWorld                                                   | Screen1 • Add Screen Remove Screen                                                                     | Designer                                            |  |
| Blocks                                                       | Viewer                                                                                                 |                                                     |  |
| Control                                                      |                                                                                                    |                                                     |  |
| Colors                                                       |                                                                                                    |                                                     |  |
| Variables                                                    |                                                                                                    | $\odot$                                             |  |
| B Screen1                                                    |                                                                                                    | ÷<br>(+)                                            |  |
| Any component                                                |                                                                                                    | Ă                                                   |  |
|                                                              |                                                                                                    |                                                     |  |
| AppInventor Kodu                                             | <br>J:                                                                                                 |                                                     |  |
| Uygulama başlatı                                             | <br>Uygulama başlatıldığında ekrandaki malzemelerden hangileri seçildiyse ödenecek olan tutarı hesapla |                                                     |  |
| butonuna bastığır                                            | nızda çalışacak kod bloklarını ya                                                                      | zalım.                                              |  |
| 1. Adım: Blo                                                 | ocks bölümünden Buton1 aracını                                                                         | seçelim ve açılan ekrandan "when Button1 .click do" |  |
| bloğunu a                                                    | alalım.                                                                                                |                                                     |  |
| Blocks                                                       | Viewer                                                                                                 |                                                     |  |
| <ul> <li>Built-in</li> <li>Control</li> <li>Logic</li> </ul> | when Button1 Click                                                                                     |                                                     |  |
| Text                                                         | when Button1 GotFocus<br>do                                                                            |                                                     |  |
| Dictionaries     Colors     Variables     Procedures         | when Button1 · LongClick                                                                               |                                                     |  |

 Adım: Blocks bölümünden Variables aracını seçelim ve açılan ekrandan "initialize global name to" bloğunu alalım ve değişken adını "tutar" yapalım. Tutar değişkeni uygulama başladığında alacağı değer 20 olacak.

when Button1 . TouchDown

do

Screen1
 Label1
 TextBox1

Button1

| Bl        | ocks                                                                                                | Viewer                                                                                                    |                                 |
|-----------|----------------------------------------------------------------------------------------------------|----------------------------------------------------------------------------------------------------|---------------------------------|
| •         | Built-in<br>Control<br>Logic<br>Math<br>Text<br>Lists<br>Dictionaries<br>Colors<br>Variables        | initialize global name to<br>get<br>set to<br>initialize local name to<br>in<br>in<br>initialize local name to<br>in | initialize global tutar to (20) |
| 3. Ad     | ım: Blocks bölümünden Cont                                                                          | rol menüsünü seçelim. "if then" bloğ                                                                                 | gunu alalım.                    |
|           | Blocks                                                                                              | Viewer                                                                                                    |                                 |
|           | Built-in     Control                                                                                | n f then                                                                                                    |                                 |
| olu<br>5. | ışturalım. Bu işlemi diğer 4 cl<br>if CheckBox1 -<br>then CheckBox1 -<br>Adım: Koşulun sağlanması d | heckbox için de yapalım.<br><b>Checked</b><br>urumunda tutar değişkeni seçilen ma                                    | lzemenin fiyatı son tutarın     |
|           | üzerine eklenecek olan kod l                                                                        | bloklarını yazalım.                                                                                                  |                                 |
|           | when Button1Click                                                                                   | tialize global tutar to (20)<br>get global tutar •<br>set global tutar • to                                          |                                 |
|           | do set global tutar t<br>if CheckB<br>then set global tu                                            | o ( 20)<br>ox1 • . Checked •<br>Itar • to ( 单 ( get global tutar •                                                   | + 3                             |
| Bu        | bölümde her butona basıldığ                                                                         | ğında tutar değişkeni başlangıçta 20 o                                                                               | lacak daha sonra da koşulların  |
| sa        | ğlanması durumunda toplam                                                                           | tutara eklenecek olan kod bloklarını y                                                                               | azalım.                         |

| "Initialize global tutar to" bloğunun üzerine mouse ile geldiğinizde açılacak pencereden "Set global |                                                                                                    |  |
|----------------------------------------------------------------------------------------------------|----------------------------------------------------------------------------------------------------|--|
| tutar to" bloğunu alalım ve                                                                          | e Math bölümünden "toplama" bloğunu alalım ve ekleyelim.                                                                   |  |
| set global tutar 🔹 to (                                                                              | e get global tutar • + 3                                                                                                   |  |
| 6. Adım: Bu adımda blokları k                                                                        | pirleştirelim ve uygulamayı telefonda çalıştıralım.                                                                        |  |
| initialize global tutar to 2                                                                         | 20 when Button1 · Click<br>do set global tutar · to 20                                                                     |  |
|                                                                                                    | if CheckBox4 • Checked •<br>then set global tutar • to get global tutar • + 3<br>set Label3 • Text • to get global tutar • |  |
| Amaçlar:                                                                                             | Android telefonlar için uygulama yapabileceklerini görmelerini sağlamak                                                    |  |